# **Uniden** Quick-Start Guide Guardian App Cam 26

Use this Quick-Start Guide to connect the camera to the network. If you want to set up more cameras later, refer to the online user manual for instructions.

#### In the Box

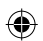

- · Camera (x1)
- · Antenna (x1)
- Mounting Bracket (x1)
- Ethernet Cable (x1)
- AC Adaptor (x1)
- Screw Pack
- Quick-Start Guide

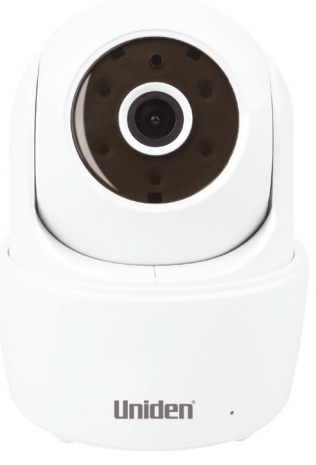

If any item is missing or damaged, contact your place of purchase immediately. *Never use damaged products*!

Need help? Get answers at our website: www.uniden.com.au for Australian model

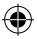

## **Important Safety Instructions**

- 1. Do not drop, puncture or disassemble the camera.
- 2. This camera is NOT waterproof.
- 3. Never tug on the power cords. Use the plug to unplug it from the wall outlet.
- Do not expose the camera to high temperature or leave it in direct sunlight. Doing so may damage the camera or cause camera temporary malfunction.
- 5. For your own safety, avoid using the camera or power off the camera when there is a storm or lightning.
- 6. Remove the power adaptor during long periods between usages.
- 7. Use only the accessories and power adaptors supplied.

# Getting to know your Guardian App Cam 26

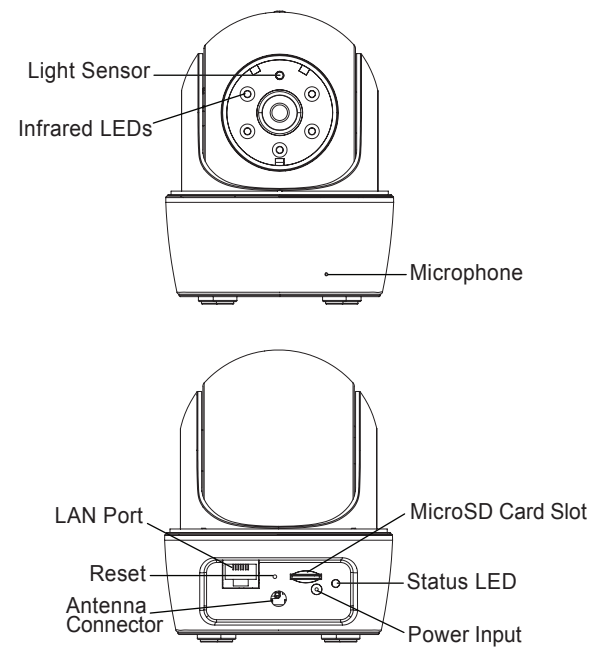

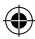

# Set Up Camera, Smartphone and Tablet

This QSG only shows images for Android devices. Images for iOS devices are similar.

#### Prerequisites

- Your router must support WPA/WPA2 security and it must be turned on.
- You must have an available WiFi-enabled mobile device (Android or iOS smartphone/tablet).
- The Guardian App Cam 26 and your mobile device must connect to the same WiFi router for setup.
- Download the Guardian App (search for -Uniden® AppCam<sup>™</sup>) from the Apple App store (iOS) or Play Store (Android) on to your device.
- Connect the antenna to the camera. You can attach the camera stand to the camera as well, but it is not necessary.

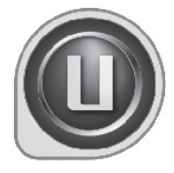

 Connect the camera to power. After about 45 seconds, the green LED begins to flash (3-flash/ pause pattern).

Make a note of your DID code. It can be found on the base of the camera.

#### **Connect Camera and Mobile Device**

 From your mobile device's Settings, go to WiFi. Select the Camera WiFi ID to connect your device to it. The camera WiFi ID will be HD-XXXXXX, where XXXXX are the last 6 digits on the DID code. (If you cannot find the camera's WiFi ID, try refereshing the WiFi list on your mobile device.)

Enter the default password, 12345678.

- 2. When the device is connected to the camera, launch the app and tap the Add New System non.
- 3. The System Information screen displays. Name the camera and tap Search.
- 4. The *Search in LAN* results box displays. The camera's DID should display. Tap the DID number (or tap *Join* for iOS).
- 5. The System Information screen displays again. This time, enter the security code (123456); tap Save. Tap YES (OK) at the next prompt.
- 6. The *Snapshot* screen displays. Tap the relevant *Snapshot* to access the Guardian App Cam 26 LIVE view.

When connected to the LIVE view for the first time, the user is forced to change the security code.

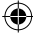

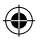

#### **Connect Camera to Wifi Router**

- 1. In LIVE view, tap the Back icon, the System icon, and then the System Settings icon. The System Information screen displays.
- Tap Advanced. Enter the Admin password (123456).
- Scroll to the option WiFi Setting on the Advanced Settings list. Tap Manage WiFi Network. Select your router from the drop-down list and enter your router's password. Tap Connect.
- Your camera will reboot and reconnect to the router. Wait until the camera's LED returns to the steady on state to continue.
- 4. The Camera screen indicates that it is disconnected. Tap the System icon and then the Refresh icon. The camera refreshes and reconnects to the router you chose. The LED should be steady and the app displays the video.

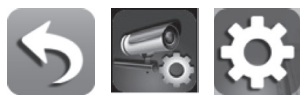

| ● 프 프 후 반 ■ ● 약 통 집 (#110:45 ##<br>Advanced Settings   |                       |
|--------------------------------------------------------|-----------------------|
| WiFi Setting                                           | WiEi.Sett             |
| SSID: None                                             | 551                   |
| Manage Wifi network                                    | Unide<br>Signal st    |
| Refresh WFi network                                    | Security:<br>Wireless |
| WiFi setting will take effect after leaving adv. setti | <u> </u>              |
| Sensitivity Setting                                    | se 🗌 s                |
| Detect Mode: OFF -                                     | Det                   |
| Back                                                   |                       |
| :                                                      |                       |

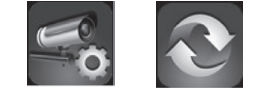

#### Set Time Zone

It is important to set the correct time zone and daylight savings time indication on your camera to ensure correct date/time stamp on the video files.

- 1. Access the *Advanced Settings* list (see Connect Camera to Wifi Router, described previously.)
- 2. From the Advancd Settings list, scroll to Time Zone.
- 3. Select your time zone.
- 4. Set the Daylight Savings Time indicator.
- 5. Tap Back, and exit the Advanced Settings list.
- For complete operation instructions, refer to the online user manual at www.uniden.com.au

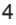

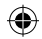

#### **Mounting the Plate and Camera**

- 1. Hold the mounting plate where you want to mount it and mark the location of the screw holes.
- 2. Use the included screws and anchors to attach the mounting plate to the wall.
- Use the enclosed screws to screw the camera to the bracket.

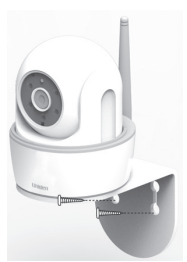

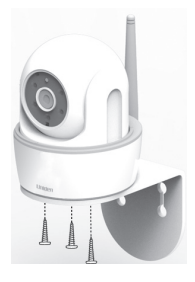

#### Troubleshooting

| lf                                                                             | Try This                                                                                                    |
|--------------------------------------------------------------------------------|----------------------------------------------------------------------------------------------------|
| My smartphone<br>or wireless device<br>cannot find the<br>camera during setup. | Make sure the camera's green LED is blinking<br>in a 3-flash/pause pattern. If it isn't, reset the<br>camera by using a blunt pin to press and hold<br>the Reset button until the LED begin to flash. |
| The app cannot find the camera                                                 | Make sure your network supports DHCP protocol.                                                                                                    |
|                                                                                | Make sure that the DHCP option is turned on.                                                                                                    |
|                                                                                | Make sure the camera and your mobile device connect to the same WiFi router.                                                                                                    |
|                                                                                | Make sure the WiFi router is activated.                                                                                                    |
|                                                                                | Make sure the camera is properly powered on.                                                                                                    |
|                                                                                | Make sure the WiFi router has enabled SSID broadcasting.                                                                                                    |
| The camera does<br>not find the router to<br>connect to                        | Make sure you selected the correct router in the <i>Manage WiFi Network</i> box.                                                                                                    |
|                                                                                | Make sure you entered the correct password for the router you selected in the <i>Manage WiFi Network</i> box.                                                                                         |

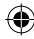

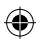

| Networking Parameter    |                                                              |  |
|-------------------------|--------------------------------------------------------------|--|
| Wireless Technology     | IEEE 802.11 b/g/n                                            |  |
| Network Connection      | Ethernet (10/100 Base-T/Base -TX); WiFi                      |  |
| Simultaneous Viewers    | 3 concurrent sessions                                        |  |
| Security                | WPA /WPA2/WPA2-PSK (TKIP, 128 bit AES)                       |  |
| Camera Parameter        |                                                              |  |
| Image Sensor            | Mega pixel CMOS                                              |  |
| Local Storage           | Micro SD Card, Class 10                                      |  |
| Viewing angle           | H:75°±3°, V45°±3°                                            |  |
| Min. Illumination       | 1~8 lux                                                      |  |
| Number of LEDs          | 5 IR LEDs with IR switcher                                   |  |
| IR Distance             | 5~8 meters                                                   |  |
| Video Audio Parameter   |                                                              |  |
| Image Compression       | H.264                                                        |  |
| Image Resolution        | HD 1280x720                                                  |  |
| Recording Frame Rate    | 720P@20 FPS                                                  |  |
| Supported Mobile Device |                                                              |  |
| iOS requirement         | iPhone 4S / iPad Mini / iPad 2 with iOS 6.0<br>or above      |  |
| Android requirement     | Android 4.1X or above                                        |  |
| Hardware requirement    | 1.5GHz dual core or above                                    |  |
|                         | 1GB or above internal memory, 960 x 540 pixel panel or above |  |
| General Parameter       |                                                              |  |
| Power Requirements      | 100~240V switching power supply DC 5V 1.5A                   |  |
| Operating Temp          | -10°~+50°C                                                   |  |

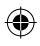

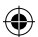

### **ONE-YEAR LIMITED WARRANTY**

#### **Guardian App Cam 26**

#### Important:

Satisfactory evidence of the original purchase is required for warranty service. Please refer to our Uniden website for any details or warranty durations offered in addition to those contained below.

#### Warrantor:

The warrantor is Uniden Australia Pty Limited ABN 58 001 865 498 ("Uniden Aust").

**Terms of Warranty:** Uniden Aust warrants to the original retail purchaser only that the Guardian App Cam 26 ("the Product"), will be free from defects in materials and craftsmanship for the duration of the warranty period, subject to the limitations and exclusions set out below.

**Warranty Period:** This warranty to the original retail purchaser is only valid in the original country of purchase for a Product first purchased either in Australia or New Zealand and will expire one (1) year from the date of the original retail sale. If a warranty claim is made, this warranty will not apply if the Product is found by Uniden to be:

- A. Damaged or not maintained in a reasonable manner or as recommended in the relevant Uniden Owner's Manual;
- B. Modified, altered or used as part of any conversion kits, subassemblies or any configurations not sold by Uniden Aust;
- C. Improperly installed contrary to instructions contained in the relevant Owner's Manual
- D. Repaired by someone other than an authorized Uniden Repair Agent in relation to a defect or malfunction covered by this warranty; or
- E. Used in conjunction with any equipment, parts or a system notmanufactured by Uniden.

Parts Covered: This warranty covers the Product and included accessories.

**User-generated Data:** This warranty does not cover any claimed loss of or damage to user-generated data (including but without limitation phone numbers, addresses and images)that may be stored on your Product.

Statement of Remedy: If the Product is found not to conform to this warranty as stated above, the Warrantor, at its discretion, will either repair the defect or replace the Product without any charge for parts or service. This warranty does not include any reimbursement or payment of any consequential damages claimed to arise from a Product's failure to comply with the warranty. Our goods come with guarantees that cannot be excluded under the Australian Consumer Law. You are entitled to a replacement or refund for a major failure and for compensation for any other reasonably foreseeable loss or damage. You are also entitled to have the goods repaired or replaced if the goods fail to be of acceptable quality and the failure does not amount to a major failure. This warranty is in addition to and sits alongside your rights under either the COMPETITION AND CONSUMER ACT 2010 (Australia) or the CONSUMER GUARANTEES ACT (New Zealand) as the case may be, none of which can be excluded.

**Procedure for Obtaining Warranty Service:** Depending on the country in which the Product was first purchased, if you believe that your Product does not conform with this warranty, you should deliver the Product, together with satisfactory evidence of your original purchase (such as a legible copy of the sales docket) to Uniden at the address shown below. You should contact Uniden regarding any compensation that may be payable for your expenses incurred in making a warranty claim. Prior to delivery, we recommend that you make a backup copy of any phone numbers, images or other data stored on your Product, in case it is lost or damaged during warranty service.

#### UNIDEN AUSTRALIA PTY LTD

Service Division 345 Princes Highway, Rockdale, NSW 2216 Phone number: 1300 366 895 Email: custservice@uniden.com.au

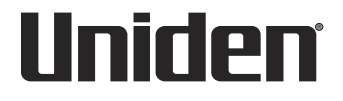

# **FCC Statement**

This equipment has been tested and found to comply with the limits for a Class B digital device, pursuant to Part 15 of the FCC Rules. These limits are designed to provide reasonable protection against harmful interference in a residential installation. This equipment generates uses and can radiate radio frequency energy and, if not installed and used in accordance with the instructions, may cause harmful interference to radio communications. However, there is no guarantee that interference will not occur in a particular installation. If this equipment does cause harmful interference to radio or television reception, which can be determined by turning the equipment off and on, the user is encouraged to try to correct the interference by one or more of the following measures:

-- Reorient or relocate the receiving antenna.

-- Increase the separation between the equipment and receiver.

-- Connect the equipment into an outlet on a circuit different from that to which the receiver is connected.

-- Consult the dealer or an experienced radio/TV technician for help.

Changes or modifications not expressly approved by the party responsible for compliance could void the user's authority to operate the equipment.

This device complies with part 15 of the FCC Rules. Operation is subject to the following two conditions:

(1) This device may not cause harmful interference, and

(2) this device must accept any interference received, including interference that may cause undesired operation.

The distance between user and products should be no less than 20cm

IC Statement:

This device complies with Industry Canada's licence-exempt RSSs. Operation is subject to the following two conditions:

(1) This device may not cause interference; and

(2) This device must accept any interference, including interference that may cause undesired operation of the device.

Cet appareil est conforme aux CNR exemptes de licence d'Industrie Canada . Son fonctionnement est soumis aux deux conditions suivantes :

(1) Ce dispositif ne peut causer d'interférences ; et

(2) Ce dispositif doit accepter toute interférence, y compris les interférences qui peuvent causer un mauvais fonctionnement de l'appareil.

La distance entre l'utilisateur et de produits ne devrait pas être inférieure à 20cm